## Working with Conditional Formatting in MS Excel

## <u>Lab</u>

You are managing a student grade sheet and want to use **Conditional Formatting** in Excel to highlight specific results:

## **Example Setup in Excel:**

| Subject     | Marks                                                                             |
|-------------|-----------------------------------------------------------------------------------|
| Mathematics | 85                                                                                |
| Science     | 92                                                                                |
| English     | 60                                                                                |
| Mathematics | 48                                                                                |
| Science     | 76                                                                                |
| English     | 54                                                                                |
|             | Subject<br>Mathematics<br>Science<br>English<br>Mathematics<br>Science<br>English |

## Tasks:

- 1. Highlight **Marks** greater than or equal to 90 with a green fill and bold text.
- 2. Highlight Marks less than 60 with a red fill and bold text.
- 3. Use a **Data Bar** to visualize the marks distribution in the column.